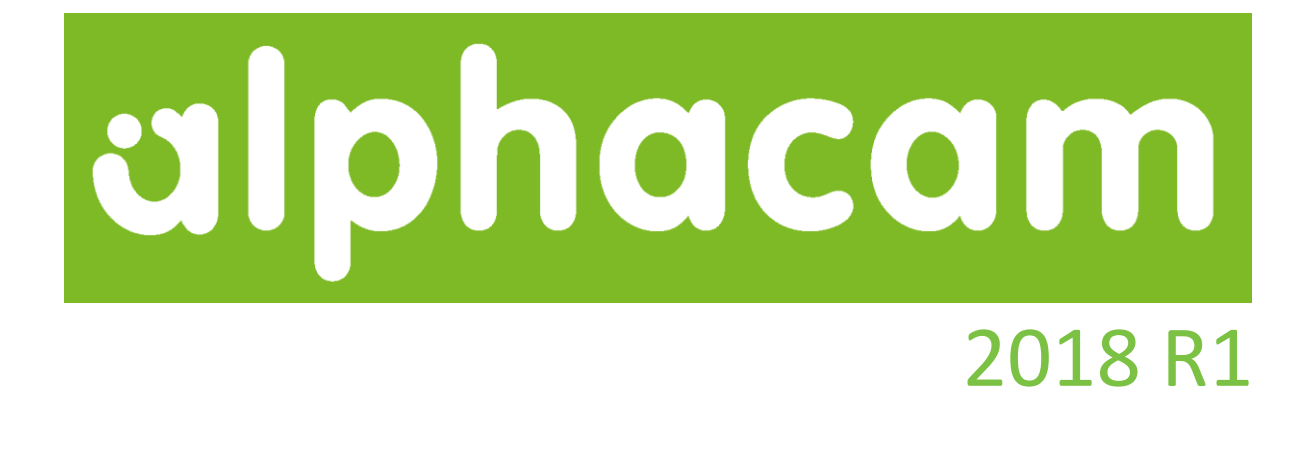

# 新機能紹介

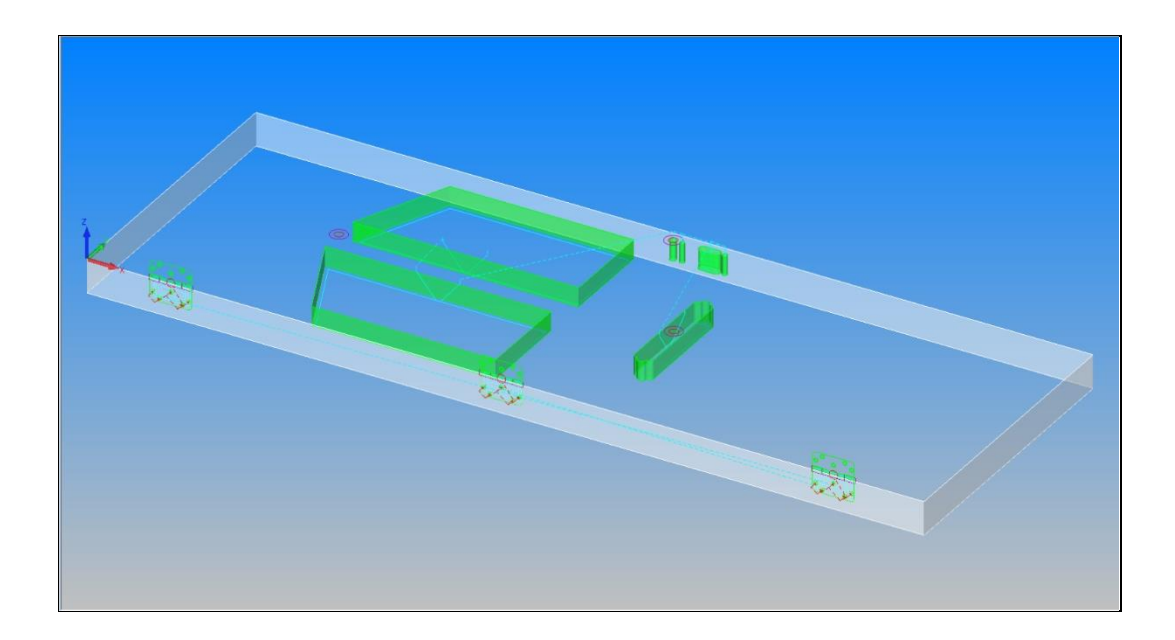

Alphacam 2018 R1 の新しい機能を紹介します

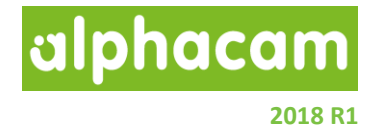

## <u>目次</u>

| 目次                                                                  | 2      |
|---------------------------------------------------------------------|--------|
| 始めに                                                                 | 5<br>6 |
| 9 9 - ハッイ フイ F<br>重要なお知らせ                                           | 7      |
|                                                                     | _      |
| 刘/心 OS                                                              | /      |
| 保守期限                                                                | 7      |
| 形状のレイヤ分類                                                            | 8      |
| 形状のレイヤ分類 – 条件:交差数の追加                                                | 8      |
| インターフェース                                                            | 9      |
| 普通旋盤 - 外形ポケット加工・端面ポケット加工                                            | 9      |
| 普通旋盤 – 仕上げ加工                                                        | 9      |
| 普通旋盤-溝加工                                                            | 9      |
| 普通旋盤 – ねじ切り                                                         | 10     |
| 普通旋盤- 突切り                                                           | 10     |
| 工具定義 - 新しいダイアログ                                                     | 11     |
| Alphacam ヘルプファイル- オンライン取得                                           | 11     |
| ネスティング                                                              | 12     |
| ネスティング - シート使用順序の最適化                                                | 12     |
| 形状                                                                  | 13     |
| 作図 2D 特殊形状 3D ボックス                                                  | 13     |
| CAD 入力                                                              | 14     |
| CAD 入力 - IGES – 直線/円弧のラインカラーの取り込み                                   | 14     |
| CAD 入力 - 既存の作業平面を使用しない                                              | 15     |
| CAD                                                                 | 16     |
|                                                                     |        |
| CAD - 編集 - 丸の - 内回りの丸の                                              | 16     |
| 切削方向-デフォルト設定の読み出し/保友                                                | 17     |
| ツロン 「 / / / / / / 区区 / 小口 レ/ 小口 ・・・・・・・・・・・・・・・・・・・・・・・・・・・・・・・・・・・ | 1/     |

| 2D アプローチ/リトラクト                                                                                 |          |
|------------------------------------------------------------------------------------------------|----------|
| 2D アプローチ/リトラクト - 負の傾斜角度                                                                        |          |
| 3D 加工                                                                                          |          |
| 3D 加工 – 円筒面沿い走査線 – 開始角度/終了角度の改善                                                                |          |
| 旋盤                                                                                             | 20       |
| 旋盤 –センターラインドリル/タップ                                                                             | 20       |
| AlphaStudy                                                                                     | 21       |
| AlphaStudy – 加工時間                                                                              | 21       |
| 工具ライブラリ                                                                                        | 22       |
| 工具ライブラリ – 工具選択 – ツールノート:TNT とツールポストデータ:TPD の追加                                                 | 22       |
| ロボットインテグレーション(有償オプション)                                                                         | 23       |
| ロボットインテグレーション -複数のロボットの追加                                                                      | 23       |
| シミュレーション                                                                                       | 24       |
| シミュレーション-デフォルトの工具色の変更                                                                          | 24       |
| ライセンスの仕様変更                                                                                     | 25       |
| DES パラレルキー                                                                                     | 25       |
| Sentinel RMS Ver 9.1 ヘアップグレード                                                                  | 25       |
| 2018 R1 におけるライセンスマネージャ                                                                         | 26       |
| ライセンスウィザード                                                                                     | 27       |
| サポートされている CAD データバージョン                                                                         |          |
| サポートされている CAD バージョン                                                                            | 28       |
| メンテナンスレポート                                                                                     | 29       |
| メンテナンスレポート                                                                                     | 29       |
| Sawing                                                                                         |          |
| Sawing - Canned Cycle - Geometry Start and End Conditions passed as new Attributes to Post Pro | cessor34 |
| Appendix A - Alphacam 2018 R1 での API 改造                                                        |          |
| Automation Manager - New event fired after a file is opened                                    | 35       |
| Display Options                                                                                |          |

# alphacam

## 2018 R1

| Reverse Fillet                                | 37 |
|-----------------------------------------------|----|
| Path - RemoveSmallElements                    | 38 |
|                                               |    |
| Cut With Disk – Include Extra Passes At Walls | 39 |

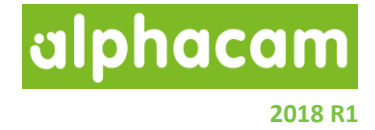

## <u>始めに</u>

2018R1バージョンから旋盤モジュールのユーザーインターフェースを更新し、他のモジュールと同様の新しい ダイアログボックスを導入しました。

複数のシートを使用してネスティングする際に、従来はピックした順で各シートに対してネスティングを 行っていましたが、パーツに対する選択シートの数/サイズに応じて自動的にシートを選択し、 最適化してネスティングができるようになりました。

ライセンスマネージャの仕様が変更となり、起動する場合はタスクバーのアイコンからではなくWindowsの スタートメニューから起動させます。

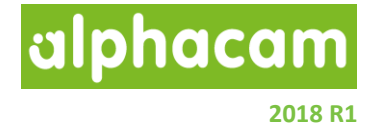

## リリースハイライト

今回のリリースの主なハイライト:

- シェーディングの高速化
  - o シェーディングが 64 ビット化され、高速表示
- 形状のレイヤ分離
  - o 'Is Intersecting How Many' 関数の追加.
- ユーザーインターフェース
  - o 旋盤加工の新しいダイアログ
  - o 工具定義の新しいダイアログ
  - o 工具選択画面の工具注記と TPD 表示
- ドキュメント
  - o Alphacam ヘルプのオンライン取得
- ネスティング
  - o シートの使用順序の最適化
- 形状
  - o 3D ボックス
- CAD
  - o IGES インポート 直線/円弧のラインカラーの取り込み
  - o 既存の作業平面を使用せずに入力
  - o 丸めコマンドのオプションに内回りの追加
- 工具切削方向
  - o 工具切削方向コマンド内にデフォルト設定の呼び出し/保存が追加
- 加工
  - o 2D 加工: アプローチ/リトラクトの傾斜角度に負の値が設定可
  - o 3D 加工: 円筒面沿い走査線 開始角度/終了角度の改善
  - o シミュレーション:デフォルトの工具色の変更
- 旋盤
  - o CL ドリリング/タッピング -ダイアログの更新・ドリリングタイプの追加.
- AlphaStudy
  - o 加工時間
- ロボットインテグレーション
  - o 複数のロボットの追加.

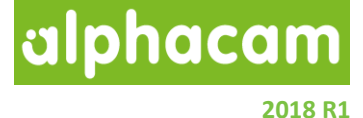

## 重要なお知らせ

#### 対応 OS

Alphacam 2018 R1 が対応しているOSは以下の通りです:

Windows 7 - Professional, Enterprise, Ultimate Windows 8 - Professional, Enterprise Windows 10 - Professional, Enterprise

注記: Alphacam 2018 は64ビットOSにしかインストールできません.

詳細な情報はこちら <u>http://www.alphacam.com</u>

#### 保守期限

Alphacam 2018 R1 をご使用になるには、保守期限が 2017 年 9 月以降の必要があります.

alphacam 2018 R1

## 形状のレイヤ分類

#### 形状のレイヤ分類 - 条件: 交差数の追加

| 形状のレイヤ分類: 無題* 🔹 🔹                 |   |       |   |    |     |   |       |  |  |
|-----------------------------------|---|-------|---|----|-----|---|-------|--|--|
| □ <mark>// = = =</mark> = = = = = |   |       |   |    |     |   |       |  |  |
| 条件                                | ( | 条件の内容 |   | 演算 | 値   | ) | 移動レイヤ |  |  |
| If                                |   | 交差数   | ¥ | =  | 0   |   |       |  |  |
| Then                              |   |       | ^ |    |     |   |       |  |  |
|                                   |   | 最短直線  |   | €行 | 閉じる |   |       |  |  |

形状のレイヤ分類の条件に、交差数が追加されました。

指定した条件で他の形状と交差している形状をレイヤ分けします。

(例:円と円は交差すると交点を2つ持ちますが、交差数は形状単位のため、この場合の交差数は1です)

2018 R1

alphacam

## インターフェース

#### 普通旋盤 - 外形ポケット加工・端面ポケット加工

外形ポケット加工・端面ポケット加工のダイアログが新しく なり、画像やツールチップが表示されるようになりました。

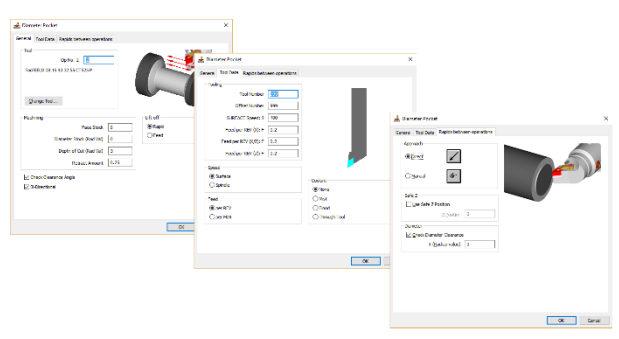

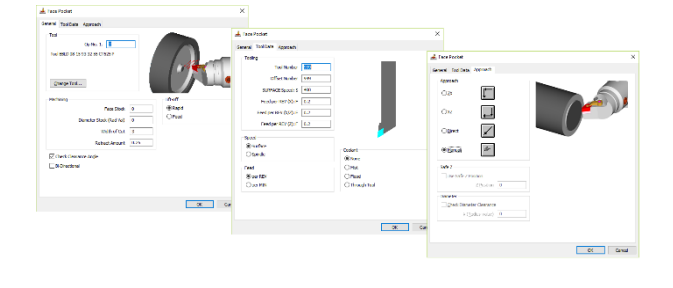

#### 普通旋盤-仕上げ加工

仕上げ加工のダイアログが新しくなり、画像やツールチップ が表示されるようになりました。

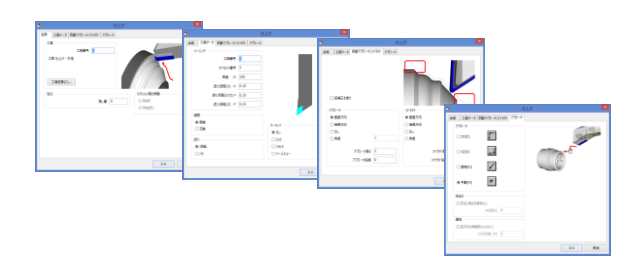

## 普通旋盤-溝加工

溝加工のダイアログが新しくなり、画像やツールチップが 表示されるようになりました。

全般タブのペッキング・中仕上・仕上の各チェックボックス をオンにすると、各設定タブが動的に表示されます。

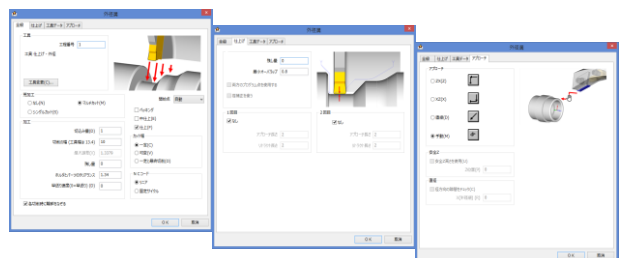

#### 普通旋盤-ねじ切り

ねじ切りのダイアログが新しくなり、画像やツールチップが 表示されるようになりました。

ねじのタイプを選択するボタンが追加されました。

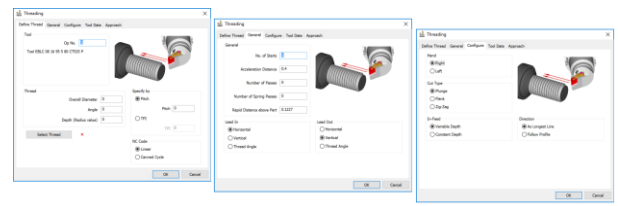

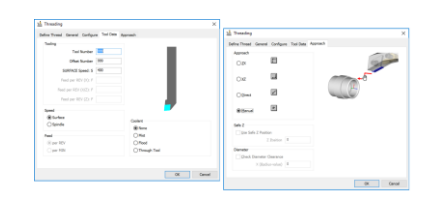

alphacam

普通旋盤-突切り

突切りのダイアログが新しくなり、画像やツールチップが 表示されるようになりました。

| , Part-Oil                                                                                                    |                                                                          | ×                                                                                                    |
|----------------------------------------------------------------------------------------------------|--------------------------------------------------------------------------|----------------------------------------------------------------------------------------------------|
| sneral Z Level and Diameters Tool Data Ap                                                                                                    | pproach                                                                  |                                                                                                    |
| Tool                                                                                                    |                                                                          | The Part-Off                                                                                                    |
| Op No. 1.                                                                                                    |                                                                          | General Z Level and Diameters Tool Data Approach                                                                                                    |
| Tool EFLG 01 3 90 90 180 CTS25 P                                                                                                    |                                                                          | Z Level and Diameters                                                                                                    |
|                                                                                                    |                                                                          | End of Part (2)                                                                                                    |
| Ghange Tool                                                                                                    |                                                                          | Finish Cut to Diameter (0) 1                                                                                                    |
| Method                                                                                                    |                                                                          | First Feed to Diameter (0) 10                                                                                                    |
| Single Cut - Constant Feed Single Cut - Reduce Feed for Part-Off                                                                                                    |                                                                          | Final Feed as % of First<br>Feed 25                                                                                                    |
| Chamfer Edge Before Cutting                                                                                                    |                                                                          | Final Spinde Speed as % of 25                                                                                                    |
|                                                                                                    |                                                                          | Width of Chamfer 2                                                                                                    |
|                                                                                                    |                                                                          | Outer Diameter of Chamfer -20 -20                                                                                                    |
|                                                                                                    |                                                                          | Groove Side Clearance 0.1                                                                                                    |
|                                                                                                    | ОК                                                                       | Car                                                                                                    |
|                                                                                                    |                                                                          |                                                                                                    |
|                                                                                                    |                                                                          | CK 500                                                                                                    |
|                                                                                                    |                                                                          | ON Car                                                                                                    |
| Part-Off<br>sneral Z Level and Diameters Tool Data Ag                                                                                                    | proedh                                                                   | X                                                                                                    |
| Part-Off<br>meral Z Level and Diameters Tool Data Ap<br>Tooling                                                                                                    | aproech                                                                  | X<br>The Part Off                                                                                                    |
| Part-Off<br>meral ZLevel and Diameters Tool Data Ag<br>Tooling<br>Tool Number 200                                                                                                    | proech                                                                   | X<br>The Petr Off<br>General Zuend and Danveters Tool bask Accounts                                                                                                    |
| Part-Off<br>eneral Z Level and Diameters Tool Data Ag<br>Tooling<br>Tool Number 000<br>Offset Number 777                                                                                                    | sproeth                                                                  | X<br>St. Part Off<br>General Ziterland Dameters Todibes, Aproach<br>Aproach                                                                                                    |
| Part-Off<br>Tooling<br>Tooling<br>Officet Number<br>Officet Number<br>2015 Sectors 1, 400                                                                                                    | proed                                                                    | X<br>Sh, Pert Off<br>General I.Lerd and Denotes : Tardises Annuch<br>Annual<br>Ory                                                                                                    |
| Part-Off Toding Toding Toding Todi Number Officet Number Strategies Strategies Todi Number Strategies Strategies Todi Number Strategies Todi Number Todi Number To                                                                                                    |                                                                          | Sh. Pert Off<br>General 2 Level and Daventes Ted Data, Antranch<br>Approch<br>Opt                                                                                                    |
| Part-Off Tool Date: Tool Runber Tool Number Offict Number SURFACE Speed: 5 400 Peed per REV (0): P 0.25                                                                                                    |                                                                          | Sb. Part Off<br>Derreil Ziceri and Derectors Traffors Astronom<br>Opt                                                                                                    |
| Part-Off<br>Tooling<br>Tool Number<br>Tool Number<br>500<br>500<br>500<br>500<br>500<br>500<br>500<br>50                                                                                                    |                                                                          | X<br>Sh. Pert Off<br>Benedi Zind and Daverlass Tardistic Arrosch<br>Opt<br>Opt<br>Opt                                                                                                    |
| Part-Off         Zitured and Dameters         Tool Data         Age           Tooling         Tool Humber         Tool Humber         Tool           Offset Humber         Tool Humber         Tool         Age           Offset Humber         Tool         Age         Age         Age           JUFFACE Speech 5         60         Age         Age                                                                                                    |                                                                          | Sh. Part Off<br>Derived I Lited and Deneties: Tarbites: Anready<br>Dia<br>Dia<br>Dia<br>Dia<br>Dia<br>Dia<br>Dia<br>Dia<br>Dia<br>Dia                                                                                                    |
| Part-Off<br>Tooling<br>Tooling<br>Tool Humber<br>SUFFACE Speech<br>Peedge REV (20): P<br>Peedge REV (20): P<br>Peedge REV (20): P<br>Second<br>Second<br>S                                                                                                    |                                                                          | X<br>2. Perc Of<br>General Zierel and Daveness Tardbase Averanda<br>Optical<br>Optical<br>Optical<br>Optical                                                                                                    |
| Part-Off  Profile  Zitured and Demoters  Tool Random  Tool Handom  Tool Handom  Too                                                                                                    |                                                                          | X<br>Sb. Part Off<br>Derenit Ziceri and Derectors: Traitions: Annuality<br>Optimised<br>Optimised<br>Optimise                                       |
| Put-Of<br>Totay<br>Totay<br>Totay<br>Totay<br>Totay<br>Diffuture<br>Billion<br>Red par 1000 pt<br>Test par 100 (pt<br>1000 pt<br>1000                                                                                                    |                                                                          | X<br>2. Per Of<br>General Zinef and Dunnerss Turbles Arrowsh<br>Optimized<br>Optimized<br>Optimize                                     |
| Park-Off         Test Baselines         Test Baselines         Test Baseline                                                                                                    | codet                                                                    | X<br>Sh. Part Off<br>Deneral I Linet and Deneties: Traibles: Annuch<br>Opt<br>Opt<br>Opt<br>Opt<br>Opt<br>Opt<br>Opt<br>Opt                                                                                                    |
| Part-Off Torky Tork and Dameters Tork and Dameters Tork and Tork and Tork and the term of the term of term of term of term                                                                                                    | control                                                                  | X<br>2. Per Of<br>General Zierd and Dannerss Turbites Aersech<br>Optimise<br>Optimise<br>Optimise<br>Statistic Ziroteon                                                                                                    |
| Park-Off         Tend Baseline,         Tend Date line,         Tend Date line,         Tend Park line,         Tend Park line, <td>Codent</td> <td>X<br/>Sh. Part Off<br/>Derred I. Sterif and Deneties: Traitions: Annumbil<br/>Optimistics: Traitions: Annumbil<br/>Optimistics: Traitions: Optimistics: Annumbil<br/>Optimistics: Optimistics: Optimistic: Optimistics: Optimistics: Optimistics: Optimistics: Optimistics: Optimistics: Optimistics: Optimistics: Optimistics: Optimistics: Optimistics: Optimistic: Optimistic: Optimistic: Optimistic: Optimistic: Optimistic: Optimistic: Optimistic: Optimistic: Optimistic: Optimistic: Optimistic: Optimistic: Optimistic: Optimistic: Optimistic: Optimistic: Optimistic: Optimistic: Optimistic: Optimistic: Optimistic: Optimistic: Optistic: Optimistic: Optistic: Optimistic: Optimistic: Optis</td>                                                                                                    | Codent                                                                   | X<br>Sh. Part Off<br>Derred I. Sterif and Deneties: Traitions: Annumbil<br>Optimistics: Traitions: Annumbil<br>Optimistics: Traitions: Optimistics: Annumbil<br>Optimistics: Optimistics: Optimistic: Optimistics: Optimistics: Optimistics: Optimistics: Optimistics: Optimistics: Optimistics: Optimistics: Optimistics: Optimistics: Optimistics: Optimistic: Optimistic: Optimistic: Optimistic: Optimistic: Optimistic: Optimistic: Optimistic: Optimistic: Optimistic: Optimistic: Optimistic: Optimistic: Optimistic: Optimistic: Optimistic: Optimistic: Optimistic: Optimistic: Optimistic: Optimistic: Optimistic: Optimistic: Optistic: Optimistic: Optistic: Optimistic: Optimistic: Optis                                                                                                    |
| Park-Off         Torbites         Torbites         Ref           Tordination         Torbites         Ref         Ref           StaffAct Specific         Torbites         Ref         Ref <td>Collect</td> <td>X<br/>2. A Part Of<br/>General Z Lord and Damentes Tardbase Aerosch<br/>Optimie<br/>Optimie<br/>Starting<br/>Start Z<br/>Denter<br/>Z Durlon<br/>Z Durlon</td> | Collect                                                                  | X<br>2. A Part Of<br>General Z Lord and Damentes Tardbase Aerosch<br>Optimie<br>Optimie<br>Starting<br>Start Z<br>Denter<br>Z Durlon<br>Z Durlon |
| Purt-Off                                                                                                    | Codent<br>Codent<br>Ofned<br>Ofned<br>Ofned                              | X<br>Sb. Part Off<br>Derent Ziteri and Deneters Traffices Aermsch<br>Opt<br>Opt<br>Opt<br>Opt<br>Opt<br>Opt<br>Opt<br>Opt                                                                                                    |
| Part-Off<br>Tender<br>Tender<br>Softwater<br>Softwater<br>Softwater<br>Reder KEV (50) ≠<br>Tend pre KEV (50) ≠<br>Tend pre KEV (50) ≠<br>Softwater<br>Softwater<br>S                                                                                                    | Colort<br>Colort<br>Orac<br>Orac<br>Orac<br>Orac<br>Orac<br>Orac<br>Orac | X<br>3. Area Of<br>General Zierd and Damentes Tardine Aerosch<br>Optimie<br>Optimie<br>Statistic Zierdani<br>Zierdani<br>Statistic Zierdani<br>Zierdani<br>Statistic Zierdani<br>Zierdani<br>Statistic Zierdani<br>Zierdani<br>Statistic Zierdani<br>Zierdani<br>Statistic Zierdani<br>Zierdani<br>Statistic Zierdani<br>Statistic Zierdani<br>Zierdani<br>Statistic Zierdani<br>Statistic Zierdani                                                                                                    |
| Puri-Off Pari-Off Pari-Office Pari-Office                                                                                                    | Colort<br>Colort<br>#inne<br>Official<br>Official<br>Colort              | X<br>Sb. Part Off<br>Ferred I. Lief and Deneters . Tarbies . Remark<br>Opt                                                                                                    |

alphacam

## 工具定義-新しいダイアログ

工具定義のダイアログが新しくなり、マウスカーソルを 入力欄等に合わせることでツールチップが表示されるように なりました。

また、ホルダ定義のダイアログが、ミル/ルータ/旋盤/ ストーンそれぞれで統一されました。

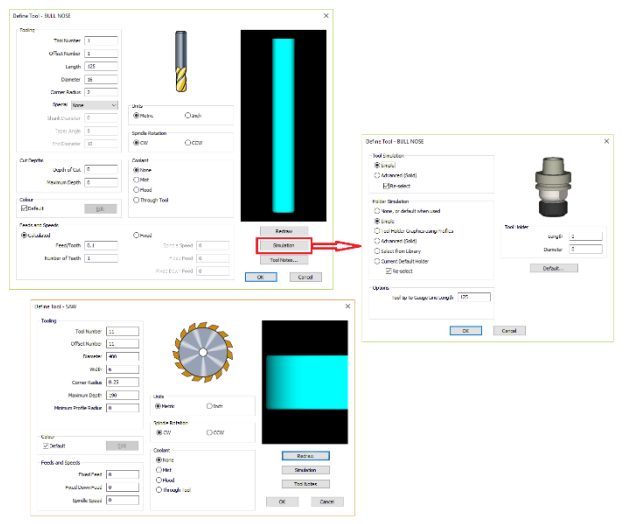

#### Alphacam ヘルプファイル-オンライン取得

ファイル | ヘルプ | Alphacam ヘルプの取得 から、使用中の Alphacam の最新ヘルプをオンラインで インストール出来るようになりました。

http://help.alphacam.com/Content/Online Help/en/2018R1/User Guide/UserGuide.htm

alphacam

## <u>ネスティング</u>

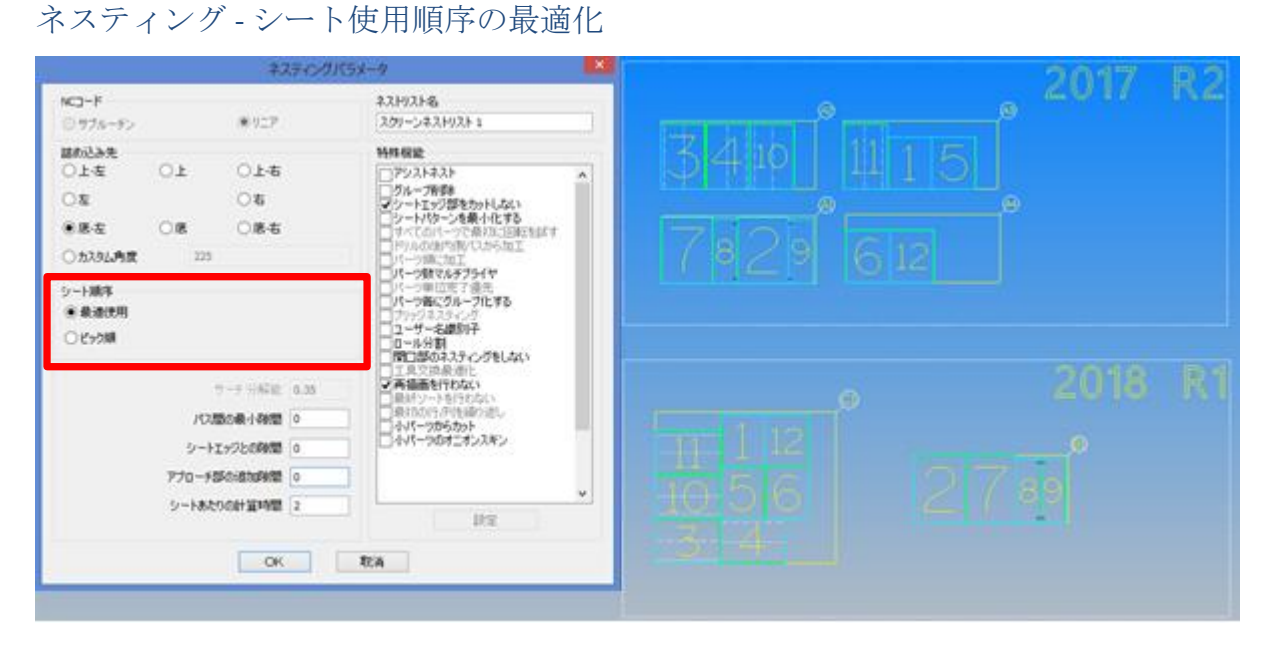

ネスティングに使用するシートが複数ある場合はピックした順で決定されていたため、効率的なシートの使用 が出来ていない場合がありました。最適使用オプションが追加されたことで、シートのピック順を無視し 選択シートにおける最も効率のよいネスティングを行うことが出来るようになりました。

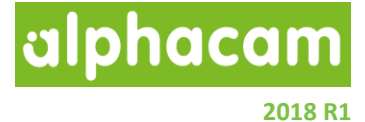

## <u>形状</u>

| 作図 2D 特殊形状 3D ボックス                                                                                                    |  |
|----------------------------------------------------------------------------------------------------|--|
| 3Dボックス     ×       ファセット猪度     0.01       自動配置        ポリライン生成        柔材生成        OK     取消                                             |  |
| 追加素材     ×       追加素材     左面 0     右面 0       前面 0     背面 0       上面 0     底面 0       3Dボックスサイズ 300     X 100     X 50       OK     取消 |  |

このコマンドは、選択した 3D データ(サーフェス/ソリッド)に対して形状 Z レベルが設定された包括四角形を 作成します。追加素材ダイアログにて、各面方向に対してオフセットをかけることも出来ます。 (3D ボックスサイズは、3D データの包含四角形のサイズ+オフセット量で自動計算されます)

- ・自動配置…Alphacamのフィーチャ抽出設定に基づいて、包含四角形と共に 3D モデルの姿勢を変更します。
- ・ポリライン作成…包含四角形を形状線ではなくポリラインで作成します。
- ・素材生成…包含四角形を素材化します。

alphacam

## <u>CAD 入力</u>

CAD 入力 - IGES – 直線/円弧のラインカラーの取り込み

標準の IGES トランスレータに、直線/円弧のラインカラーの 取り込みオプションが追加されました。

このオプションを使用するには、トランスレータのタイプ: スタンダードを選択し、ヒーリングをオフにする必要があり ます。

| IGES ×                                                |
|-------------------------------------------------------|
| トランスレータ                                               |
| ● スタンダード - 直線/円弧形状付きデータ向き、トリリムドサーフェスには適しない場合があります。    |
| ○ アドバンスド - トリムドサーフェスに適しますが多少<br>時間がかかります. テキストは無視します. |
| ○ アドバンスド自動修正 - 自動チェック/エラー修正機<br>能付き、とても時間がかかります。      |
| ○ ソリッドモデル対応 - ほとんどのモデルに対応します<br>(推奨)                  |
| 読み込み                                                  |
| ○ 図面(D) ● モデル(M)                                      |
| <ul> <li>ヒーリング使用(H)</li> </ul>                        |
| ▼ ラインカラーを取り込む                                         |
| OK 取消                                                 |

alphacam

## CAD 入力 - 既存の作業平面を使用しない

CAD データ入力の際に、既存の作業平面を使用しない オプションが追加されました。

このオプションをオンにすることで、入力された CAD データ内に作業平面が必要なデータが含まれる場合は、 新たに作業平面を作成し、その作業平面上に読み込み ます。

(このオプションを使用するには、メモリー消去をオフ にする必要があります)

| 😼 CAD            | 入力            | × |
|------------------|---------------|---|
| 全般 アセンブリ         |               |   |
| ファイルタイフ          | f IGES 🗸      |   |
| テ╪スト             |               |   |
| ☑ 取り込む フォント      | A Stencil v   |   |
| 要素の結合            |               |   |
| 🖌 Yes 🖉          | 新点の隙間許容差 0.01 |   |
| ✓ 接線接続同種要素の結合    |               |   |
| □ ポリラインの幅を無視     |               |   |
| □ ラインカラーを取り込む    |               |   |
| ▼レイヤの可視状態を保持     |               |   |
| □ モデルスペースだけインポート |               |   |
| □ xモリー消去         |               |   |
| □ 既存の作業平面を使用しない  |               |   |
| ОК               | キャンセル ヘルプ     |   |

2018 R1

alphacam

## <u>CAD</u>

## CAD-編集-丸め-内回りの丸め

丸めオプションに内回りが追加され、通常と 逆方向に丸めを行うことができます。 (R ぬすみと同時に使用することはできません)

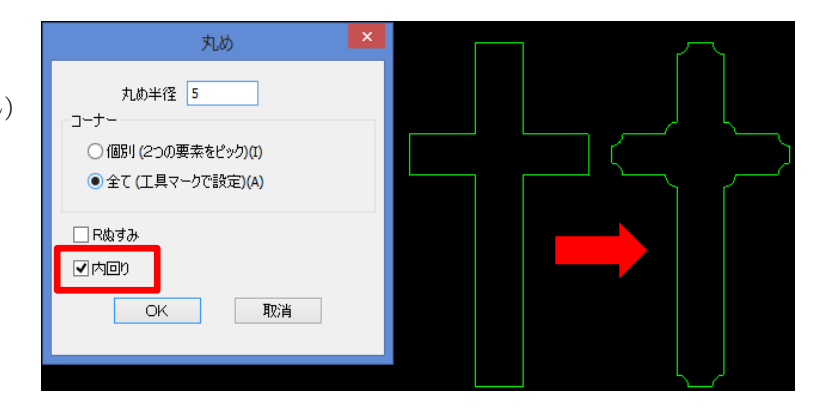

alphacam

## 切削方向

切削方向-デフォルト設定の読み出し/保存

切削方向のダイアログ上部に新しいボタンが追加されました

- デフォルト設定の呼び出し
   各方向・側面等を、セットされているデフォルト
   設定に変更します。
- デフォルトとして保存
   現在の各設定をデフォルトとしてセットします。
- 切削方向ファイルのロード 保存されている切削方向ファイルを選択し、
   各設定に反映させます。(呼び出しのみのため、
   デフォルト設定としてはセットされません)
- 現在の設定を切削方向ファイルとして保存
   現在の設定を、名前をつけて保存します。

デフォルトとして保存した設定は、Alphacamを起動した時と 再度デフォルト設定の呼び出しを行った時に反映されます。 コマンドを終了し、その後に再度コマンドを開いた場合は デフォルト設定ではなく、直前の設定となっています。

> 設定ファイルは Licomdat\ToolDirctionData に 保存されます

| I                                      | こうちょう こうちょう こうしゅう こうしょう こうしゅう こうしゅう こうしゅう こうしゅう こうしゅう こうしゅう こうしゅう こうしゅう こうしゅう しゅう しゅう しゅう しゅう しゅう しゅう しゅう しゅう しゅう |
|----------------------------------------|----------------------------------------------------------------------------------------------------|
| E+ +E 💋 🔚                              | 1                                                                                                    |
|                                        |                                                                                                    |
| 方向                                     |                                                                                                    |
| ○逆行(0)                                 | ◉左(L)                                                                                                    |
| <ul><li>変更なし(N)</li></ul>              | ○ 二()<br>○ 右(R)                                                                                                   |
|                                        | ○右/左入替(H)                                                                                                    |
|                                        | 〇中心(E)                                                                                                    |
|                                        | ○変更なし <mark>(G)</mark>                                                                                            |
| □□□□□□□□□□□□□□□□□□□□□□□□□□□□□□□□□□□□□□ |                                                                                                    |
| 方向                                     | 侧面                                                                                                    |
| ○時計回れの                                 | ● 外部(0)                                                                                                    |
|                                        | ○内部(I)                                                                                                    |
| ○反時計回り(W)                              | ○左(L)                                                                                                    |
| ○ 逆行(V)                                | ○右(R)                                                                                                    |
| <ul> <li>変更なし(N)</li> </ul>            | 〇内/外入替(H)                                                                                                    |
|                                        | 〇中心(E)                                                                                                    |
|                                        | ○変更なし(G)                                                                                                    |
|                                        | ○内→外→内                                                                                                    |
|                                        | ○外→内→外                                                                                                    |
| 一閉形状の開始点を同時                            | 時に設定する                                                                                                    |
| ● なし ○ 目                               | 戶動 ○自動                                                                                                    |
| 内側                                     | 最長エッジの始点 🛛 🗸 🗸                                                                                                    |
| 外側                                     | 最長エッジの始点 🛛 🗸 🗸                                                                                                    |
| 中心                                     | 最長工ッジの始点 ∨                                                                                                    |
| 全形状(A)                                 | 閉じる                                                                                                    |

2018 R1

alphacam

## 2Dアプローチ/リトラクト

#### 2D アプローチ/リトラクト - 負の傾斜角度

2D アプローチ/リトラクトの傾斜角度の設定加工範囲 が、従来の0~90から-90~90に変更されました。 (負の傾斜角度を設定すると、最終深さよりも下方向 からアプローチ/リトラクトします)

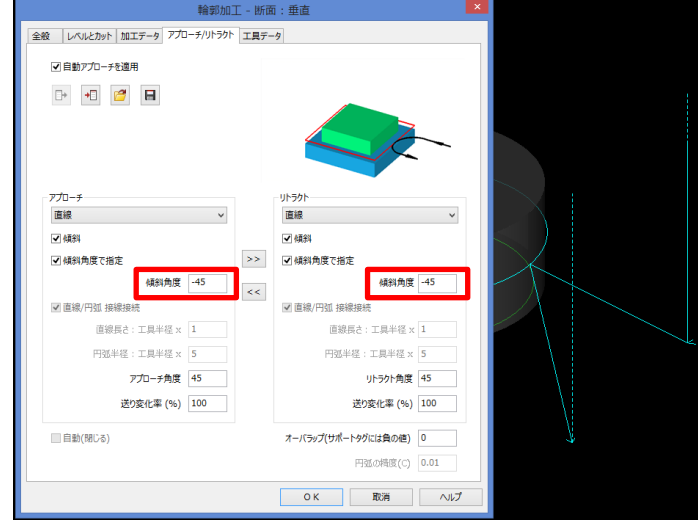

## 2Dアプローチ/リトラクト-他形状への干渉警告

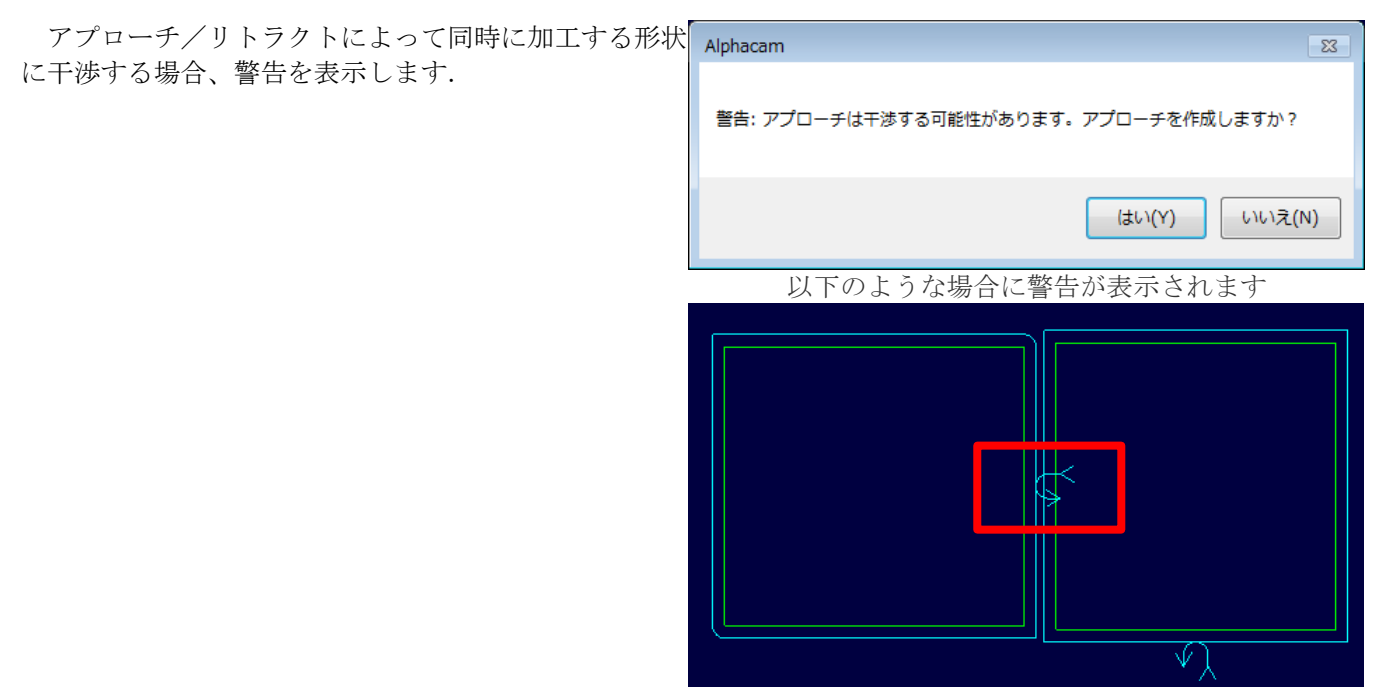

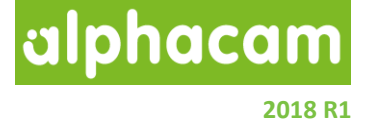

## <u>3D</u>加工

### 3D 加工 – 円筒面沿い走査線 – 開始角度/終了角度の改善

| 4                    | 3D加工 - 円筒面沿い走査線(C) | × |  |
|----------------------|--------------------|---|--|
| 全般 アプローチ/リトラクトとリンク 加 | ロエデータ 工具データ        |   |  |
| 加工幅(度)               | 10                 |   |  |
| 開始角度                 | 270                |   |  |
| 終了角度                 |                    |   |  |
| ☑ 双方向切削              |                    |   |  |
| □最大から最小              |                    |   |  |
| □ ccw                |                    |   |  |
| 切削に沿った弦の精度           | 0.02               |   |  |
| ファセット精度 = 弦精度 x      | 0.25 最大値           |   |  |
| 中心からの工具オフセット量        | 0 最小値              |   |  |
|                      |                    |   |  |
|                      |                    |   |  |
|                      |                    |   |  |
|                      |                    | f |  |

開始角度/終了角度・CW/CCW・加工範囲を変更するとグラフィック表示されるようになりました。開始角度は 終了角度よりも大きくてもよく、負の値も設定できます。また、表示されている工具先端は加工開始点を 示しています。

2018 R1

alphacam

## 旋盤

## 旋盤-センターラインドリル/タップ

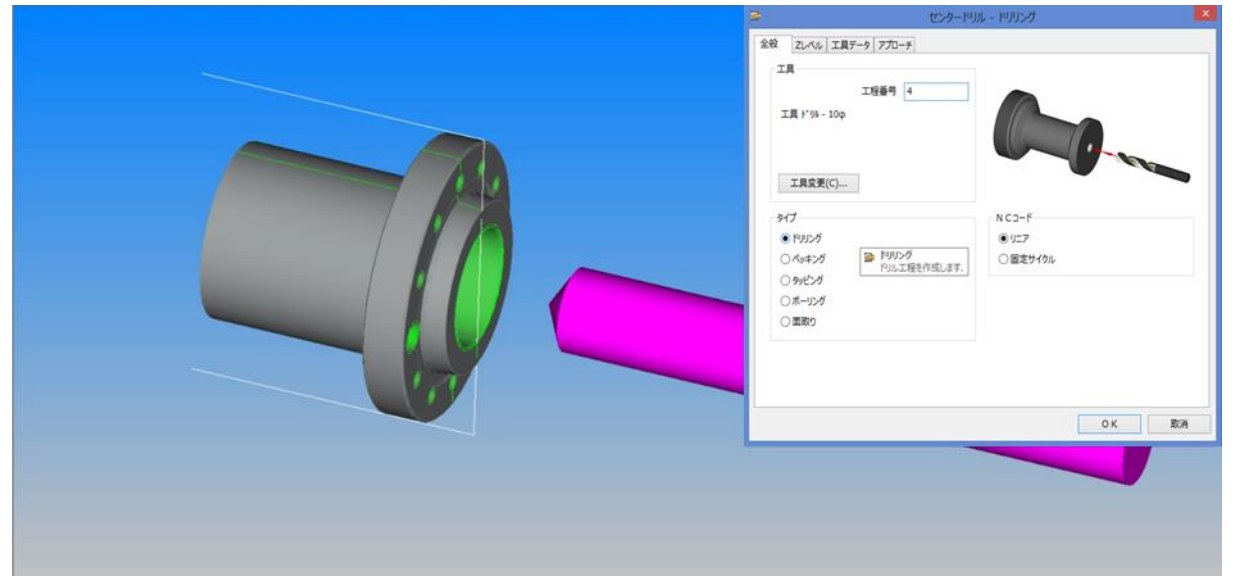

旋盤の C/L ドリリング・CL タッピングが 1 つのコマンドにまとめられました。 また、C 軸加工と同様にドリリングのタイプが選択可能となりました。

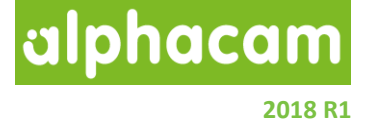

### **AlphaStudy**

AlphaStudy – 加工時間

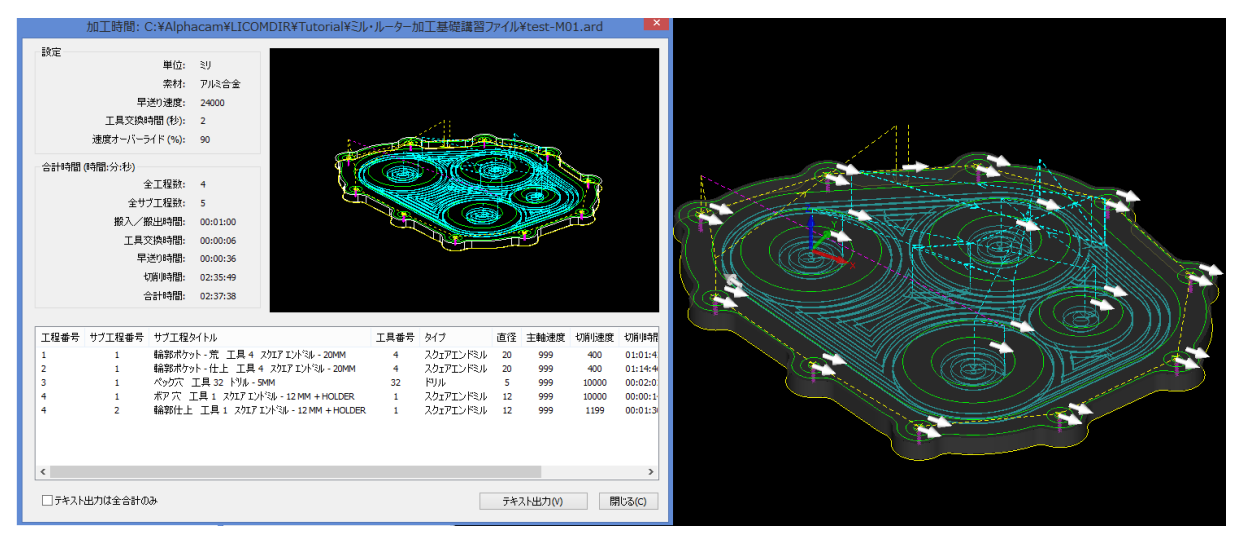

ホーム | NC に加工時間コマンドが追加されました。このコマンドを実行すると、早送り速度・工具交換 時間・製品の搬入/排出時間・オーバーライドを設定した上での切削時間や合計の加工時間等を確認する ことができます。

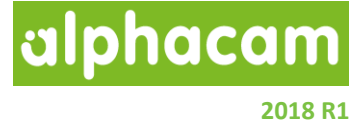

## <u>工具ライブラリ</u>

## 工具ライブラリ – 工具選択 – ツールノート:TNT とツールポストデータ:TPD の追加

| 工具 (C:¥Alphacam¥LICOMDAT¥rtools.alp) |                                   |     |       |       |    |       |        |       |    |      |        |       |         |        |     |
|--------------------------------------|-----------------------------------|-----|-------|-------|----|-------|--------|-------|----|------|--------|-------|---------|--------|-----|
| 〕                                    |                                   |     |       |       |    |       |        |       |    |      |        |       |         |        |     |
| C:\alphacam\\rtools.alp              | 名前                                | 番号  | オフセット | \$17  | 5軸 | 直径    | 半径/先端角 | 長さ    | 刃数 | 递b/刃 | 固定送り速度 | 固定主軸  | 注記[TNT] | ツールポスト | ^   |
| C: \users\nobunito\desktop\1 -7 -    | スカエア エンドミル · 25mm                 | 4   | 4     | スウエア  |    | 25.0  | 0.0    | 75.0  | 2  | 0.2  |        |       |         |        | , 1 |
|                                      | スカエア エンドミル · 2mm                  | 1   | 1     | スウエア  |    | 2.0   | 0.0    | 50.0  | 2  | 0.2  | -      |       |         | 0,0    |     |
|                                      | スカエア エンドミル · 300mm                | 10  | 10    | スウエア  |    | 300.0 | 0.0    | 50.0  | 2  | 0.2  | -      |       |         |        |     |
|                                      | スクエア エントミル · 30mm                 | 4   | 4     | スウエア  |    | 30.0  | 0.0    | 75.0  | 2  | 0.2  |        |       |         |        |     |
|                                      | スクエア エント <sup>ミ</sup> ミル - 3mm    | 1   | 1     | スウエア  |    | 3.0   | 0.0    | 15.0  | 2  | 0.2  | -      |       |         |        |     |
|                                      | スクエア エント・ミル - 4.5mm               | 2   | 2     | スウエア  |    | 4.5   | 0.0    | 25.0  | 2  | 0.2  | -      |       |         |        |     |
|                                      | スクエア エント <sup>ミ</sup> ミル - 4mm    | 2   | 2     | スウエア  |    | 4.0   | 0.0    | 25.0  | 2  | 0.2  | -      |       |         |        |     |
|                                      | スクエア エントドミル - 5mm                 | 2   | 2     | スウエア  |    | 5.0   | 0.0    | 50.0  | 2  | 0.2  | -      |       |         |        |     |
|                                      | スカエア エント <sup>ミ</sup> ミル ・ 6mm    | 4   | 4     | スウエア  |    | 6.0   | 0.0    | 50.0  | 2  | 0.2  | -      |       | 111     | 222    |     |
|                                      | スカエア エント <sup>ミ</sup> ミル · 8 mm   | 1   | 1     | スウエア  |    | 8.0   | 0.0    | 100.0 | 6  | -    | 2000.0 | 10000 |         |        |     |
|                                      | スクエア エント・ミル・タイミー                  | 0   | 0     | スウエア  |    | 0.0   | 0.0    | 0.0   | 2  | 0.15 |        |       | DUMMY:  |        |     |
|                                      | スカエア エント <sup>ベ</sup> ミル ・テスト10mm | 104 | 4     | スウエア  |    | 3.0   | 0.0    | 100.0 | 1  | 0.2  |        |       |         | 0,0    |     |
|                                      | スケエア エントドミル -φ60-ニッケンL131.5       | 1   | 11    | スウエア  |    | 60.0  | 0.0    | 141.7 | 1  | -    | 3500.0 | 12000 | 123     | 1      |     |
| < >                                  | スカエフ エント ミル heian                 | 2   | 2     | スウエア  |    | 5.0   | 0.0    | 50.0  | 2  | 0.2  |        |       |         | 50     |     |
|                                      | センタートリル・タミー                       | 0   | 0     | 비사의   |    | 0.0   | 118.0  | 0.0   | 1  | 0.15 |        |       | DUMMY:  |        |     |
|                                      | \$∋7° - 10mm x 1mm pitch          | 43  | 43    | タップ   |    | 10.0  | 0.0    | 55.0  | 1  | 1.0  |        |       |         |        |     |
|                                      | \$97° - 20mm x 2mm pitch          | 44  | 44    | タップ   |    | 20.0  | 0.0    | 55.0  | 1  | 2.0  |        |       |         |        |     |
|                                      | \$₂7° - 5mm x .5mm pitch          | 42  | 42    | タップ   |    | 5.0   | 0.0    | 50.0  | 1  | 0.5  |        |       |         |        |     |
|                                      | \$9 <b>7°</b> - \$*\$~            | 0   | 0     | タップ   |    | 0.0   | 0.0    | 0.0   | 1  | 1.0  |        |       |         |        |     |
|                                      | <b>〒−</b> Λ°                      | 1   | 1     | ユーザ   |    | 10.0  | 0.0    | 30.0  | 1  | 0.2  |        |       |         |        |     |
|                                      | Ի% Ա 10mm                         | 2   | 2     | 机树    |    | 10.0  | 118.0  | 55.0  | 1  | 0.15 |        |       | 0       |        |     |
|                                      | ト <sup>®</sup> ツル・10mmek平用        | 101 | 101   | 비내에   |    | 10.0  | 118.0  | 55.0  | 1  | 0.15 |        |       | 0       | 100,1  |     |
|                                      | is™ul - 20mm                      | 3   | 3     | AUL M |    | 20.0  | 118.0  | 55.0  | 1  | 0.15 |        |       |         |        | ×   |

工具選択時にツールノート:TNT とツールポストデータ:TPD を表示するようになりました。 TPD が複数項目設定されている場合は、それぞれをカンマで区切って表示します。

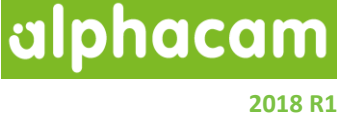

## <u>ロボットインテグレーション(有償オプション)</u>

ロボットインテグレーション -複数のロボットの追加

1つのシミュレーションで複数のロボットを同時起動させ、 実際の製造ラインと同様の複雑なシミュレーションを行う ことができます。

(5軸までのミーリング・溶接・塗装を設定できます)

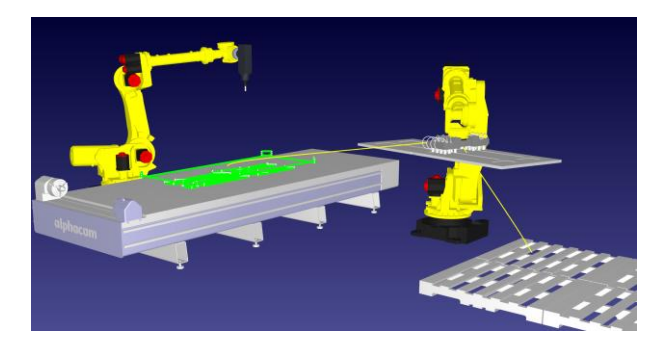

alphacam

シミュレーション

#### シミュレーション-デフォルトの工具色の変更

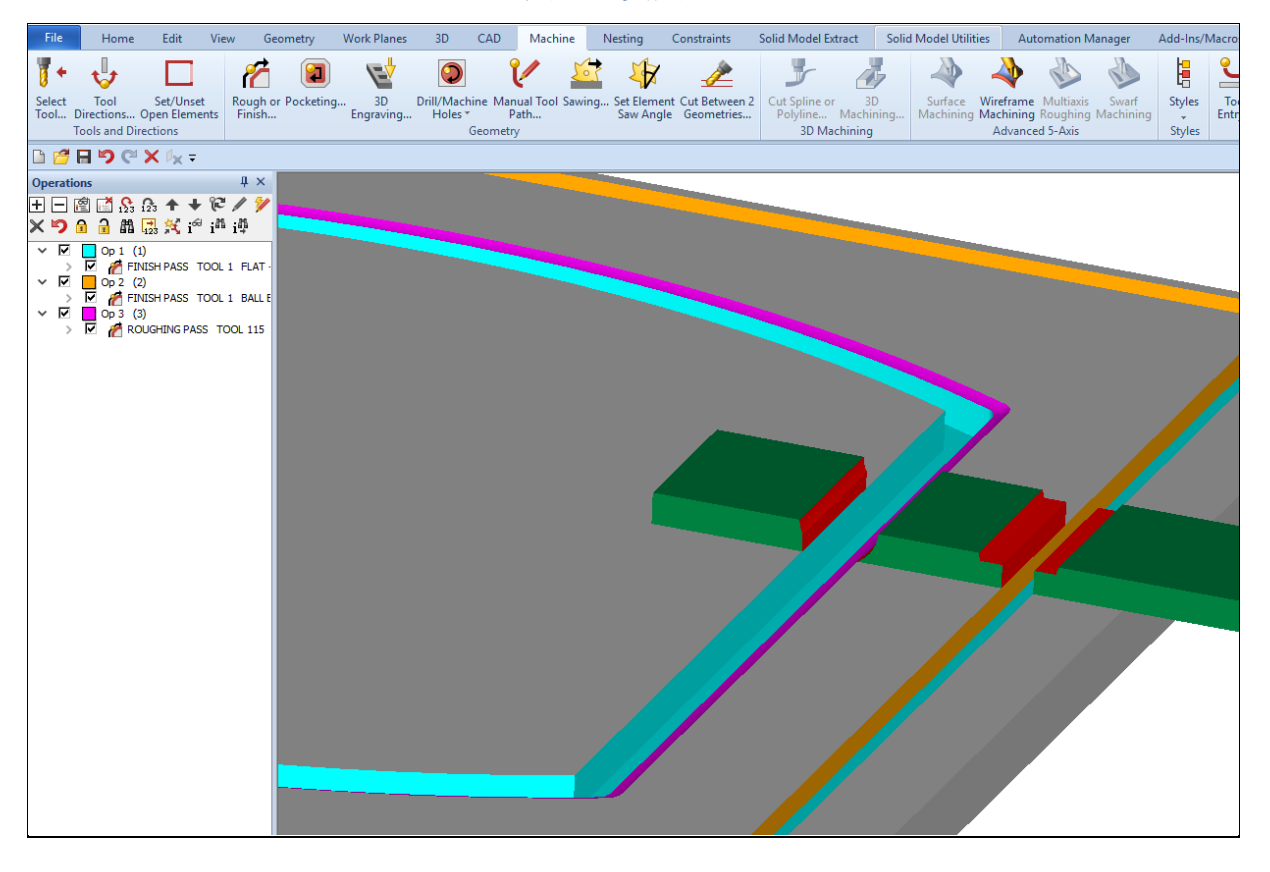

2018R1以前のバージョンのデフォルト設定における2番目の工具色は、干渉色と重複していたため、2番目の工具色は赤からオレンジに変更されました。

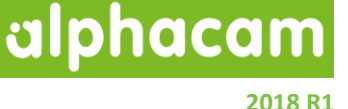

## ライセンスの仕様変更

#### DES パラレルキー

Alphacam:

- DES パラレルキーは、2018 R1 ではサポートされません。
- HASP USB キーおよび Sentinel USB キーは使用できます。

Part Modeler:

- DES パラレルキーと HASP USB キー、Edgecam キーはサポートされません
- Sentinel USB キーは使用できます。

サポート対象外のキーをお使いの場合は、弊社にお問い合わせください。

(キーのタイプは納品書に記載されています)

#### Sentinel RMS Ver 9.1 ヘアップグレード

CLS ライセンス認証に使用されている Sentinel RMS ライセンスマネージャは Ver 9.1 へ更新されました。下図の USB キーを使用してスタンドアロンライセンスを使用している場合、Alphacam2018R1 をインストールすると 自動で更新されます。

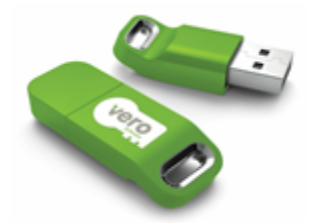

ネットワークライセンスを使用されている場合は、Sentinel RMS ライセンスマネージャが Ver9.1 以上である ことを確認してください。ネットワークライセンスを使用して Alphacam2018R1 を起動すると、Ver9.1 以前の 場合は下図のエラーメッセージが表示されます。

| Licenses                                                                                                    | ×        |
|----------------------------------------------------------------------------------------------------|----------|
| (Error 25) - The License Server <i>{server name}</i> is not valid. Upgrade the RMS License Manager to version 9.1 or later. | Sentinel |
|                                                                                                    | ОК       |

新しい Sentinel RMS ライセンスマネージャをインストールする場合は、インストールメディアの Sentinel RMS Licensing License Manager Installation setup.exe から更新をしてください。

(ネットワークライセンスファイルの有効期限が2017年9月以前の場合にのみ更新が必要です)

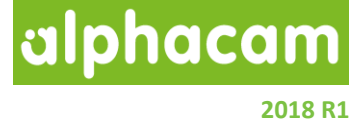

## 2018 R1 におけるライセンスマネージャ

2018R1 以前は CLS ライセンスマネージャのアイコンがタスクバーの通知領域に表示されていましたが、 CLS2018 は通知領域に表示されません。(CLS2018 以前のバージョンの CLS はそのまま通知領域に表示され、 引き続き 2018R1 以前のバージョンの Alphacam を起動することができます)

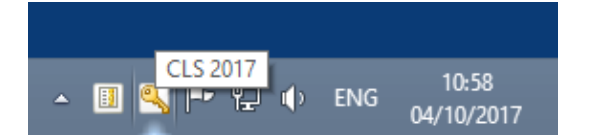

CLS 2017 までのバージョンは通知領域に CLS アイコン が表示されます。

2018R1 では、Alphacam のランチャー | アプリケーションからライセンスマネージャを起動します。

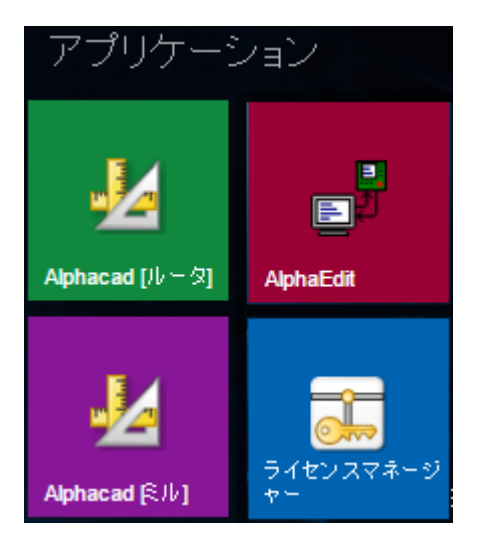

ネットワークライセンスの設定は、ライセンスマネージャダイアログ内のボタンから設定できます。

また、ホームワークモードやヘルプに関しても、従 来はアイコン上で右クリックして選択していました が、ライセンスマネージャダイアログ内にコマンド がまとめられました。

ライセンスマネージャは Windows スタートメニュー やアプリケーション一覧からも起動できます。

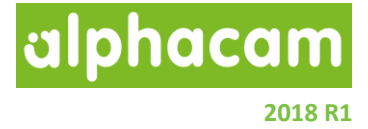

## ライセンスウィザード

Alphacam のライセンス設定に関して、ライセンスウィザードの導入により簡単になりました。

ライセンスの設定がされていない(初めて Alphacam2018R1 以降のバージョンを PC にインストールした際) に、下図のようなライセンスウィザードが表示され、ライセンス設定をサポートします。

|                                                                                                    | License Setup                   |           |
|----------------------------------------------------------------------------------------------------|---------------------------------|-----------|
| Vero                                                                                                    |                                 | N HEXAGON |
| This product is not currently licensed, please select one<br>of the options.<br>Activate Standalone License<br>To activate a single seat license, select the Standalone button.<br>Connect to Network License Server<br>Select the Network button. | Standalone<br>Network<br>Cancel | Help      |

2018 R1

alphacam

## サポートされている CAD データバージョン

## サポートされている CAD バージョン

| =エッセンシャル S=スタンダード                                                                                                    | A=アドバ   | バンスド  | U=アノ    | レティメイ   | arepsilon |       |
|----------------------------------------------------------------------------------------------------|---------|-------|---------|---------|-----------|-------|
| CAD データ形式                                                                                                    | ルータ     | ストーン  | 旋盤      | ミル      | ワイヤ       | V-#`- |
| DXF/DWG (AutoCAD 2018)                                                                                                    | ESAU    | ESAU  | ESAU    | ESAU    | S A       | ΑU    |
| IGES (not version specific)                                                                                                    | E S A U | ESAU  | E S A U | E S A U | S A       | AU    |
| Rhino 5.0                                                                                                    | S A U   | S A U | S A U   | S A U   | S A       | AU    |
| STL (not version specific)                                                                                                    | S A U   | S A U | S A U   | S A U   | S A       | AU    |
| SketchUp 2017                                                                                                    | S A U   | S A U | S A U   | S A U   | S A       | ΑU    |
| Adobe PDF                                                                                                    | ESAU    | ESAU  | U       | E S A U | S A       | AU    |
| Adobe Illustrator                                                                                                    | ESAU    | ESAU  | U       | E S A U | S A       | AU    |
| PostScript                                                                                                    | ESAU    | ESAU  | U       | E S A U | S A       | AU    |
| STEP AP203/AP214/AP242 (preferred Schemas)                                                                                       | AU      | AU    | ΑU      | A U     | А         | U     |
| Part Modeler (current)                                                                                                    | AU      | AU    | ΑU      | AU      | А         | U     |
| VISI Version 20                                                                                                    | AU      | AU    | ΑU      | A U     | А         | U     |
| Autodesk Inventor 2017 (current, IPT & IAM files)                                                                                | AU      | AU    | ΑU      | ΑU      | A         | U     |
| ACIS R1 – 2017 1.0                                                                                                    | AU      | ΑU    | ΑU      | ΑU      | А         | U     |
| Parasolid 9.0 – 29.0.137                                                                                                    | AU      | ΑU    | ΑU      | ΑU      | А         | U     |
| SOLIDWORKS 2017 (SLDPRT files only)                                                                                              | AU      | ΑU    | ΑU      | AU      | А         | U     |
| Solid Edge ST9 (PAR & PSM files)                                                                                                 | AU      | AU    | ΑU      | AU      | А         | U     |
| Spaceclaim 2016                                                                                                    | AU      | AU    | ΑU      | A U     | А         | U     |
| JT Open (8.x and 9.x)                                                                                                    | AU      | AU    | ΑU      | A U     | А         | AU    |
| ;                                                                                                    | 有償オプシ   | /ョン   |         |         |           |       |
| Catia V4 4.1.9 – 4.2.4                                                                                                    | AU      | AU    | ΑU      | A U     | А         | U     |
| CATIA V5 V5R8 – V5-6R2017                                                                                                    | AU      | AU    | ΑU      | AU      | А         | U     |
| CATIA V6 Up to V6 R2017<br><b>Note:</b> CATIA V6 users should export their database objects as CATIA V5 CATParts or CATProducts. | AU      | AU    | ΑU      | AU      | А         | U     |
| Creo Parametrics 4.0 (formerly Pro/E Wildfire)                                                                                   | AU      | AU    | ΑU      | AU      | А         | U     |
| NX11 (formerly Unigraphics NX)                                                                                                   | AU      | AU    | ΑU      | ΑU      | А         | U     |

0

Autodesk Inventor ファイルの読み込みには Autodesk Inventor<sup>®</sup> または Inventor<sup>®</sup> View<sup>™</sup> が インストールされている必要があります. Inventor<sup>®</sup> View<sup>™</sup> は <u>Autodesk</u> からダウンロードできます.

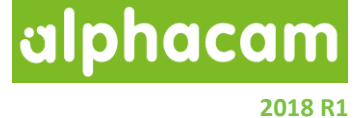

## <u>メンテナンスレポート</u>

## メンテナンスレポート

#### 以下の不具合修正・改善が Alphacam 2018 R1 で行われました

| ID   | Description                                                                                                    | Closing Notes                                                                              |
|------|----------------------------------------------------------------------------------------------------|--------------------------------------------------------------------------------------------|
| 49   | Automatic Extraction - No Contours are found.                                                                                        | Fixed.                                                                                     |
| 52   | Lathe - Solid Simulation - Incorrect simulation.                                                                                     | Fixed.                                                                                     |
| 74   | Lathe - User Defined Tool - Advanced Graphics - Alphacam prompts the user to define XZZ when XZ plane is active.                     | Prompt is now always XYZ.                                                                  |
| 860  | Input CAD - STP / STEP - Only solids / surfaces are imported. Geometries missing.                                                    | New Option added to Import<br>Wire Bodies as Geometry.                                     |
| 1005 | Lathe - Display Options - The addition of Draw Geometry Rapids.                                                                      | Added.                                                                                     |
| 1098 | Advanced 5 Axis - Coolant options are not remembered.<br>None/Mist/Flood/Through Tool.                                               | Fixed.                                                                                     |
| 1121 | Work plane - Normal to Work plane – Does not show very small inclinations.                                                           | Fixed.                                                                                     |
| 1415 | Advanced 5 Axis - Issues related to using work planes.                                                                               | Fixed.                                                                                     |
| 1624 | Print - Drawing Borders are too large resulting in very small printout.                                                              | Fixed.                                                                                     |
| 1642 | Simulation - 'Error Creating Tool for Solid Simulation' displayed when running Solid Simulation.                                     | Fixed.                                                                                     |
| 1991 | Machining - Tool Selection -Tool ID Recognition in Operations List.                                                                  | Fixed. Tool needs to be re-<br>selected in old files for fix to<br>be applied.             |
| 2237 | AlphaEdit - AlphaEdit is being opened behind Alphacam when a program is being sent to a machine.                                     | This is due to Windows<br>Configurations; nothing we<br>can do.                            |
| 2651 | Reports - Crashes due to the number of nested toolpaths.                                                                             | Fixed.                                                                                     |
| 3108 | File Save - For the Alphacam Drawing Save location to be remembered after Input of CAD.                                              | Implemented.                                                                               |
| 3237 | Rough or Finish - Lead in and out is wrong if tool does not fit between geometries.                                                  | Warning added if a Lead is removed due to Fouling.                                         |
| 3238 | Rough or Finish - Cannot turn lead in and out off.                                                                                   | Fixed- Operations need to be recreated.                                                    |
| 3405 | Lathe - Define Tool - When a tool is defined using advanced graphics, clashes are not detected.                                      | New checkbox added to set clash detection.                                                 |
| 3417 | Rough or Finish - Incorrect toolpath graphics when operations are together.                                                          | Fixed.                                                                                     |
| 3501 | Styles - Drilling - Style produced in an earlier release changes hole selection when opened to edit in the latest release.           | Fixed.                                                                                     |
| 3607 | Feature Extraction - Feature extraction goes into a continuous loop and will not process.                                            | Extraction takes a long time.<br>Progress Bar improved to<br>show that it has not crashed. |
| 3652 | Automatic Extraction - Geometry will not extract when using select all bodies.                                                       | Fixed.                                                                                     |
| 3668 | Constraints - Parameters - If the customer has a parameter with figures after a decimal point these are not shown in the attributes. | New Attributes added.                                                                      |

| ID                                                                                   | Description                                                                                                    | Closing Notes                                                                                                    |
|--------------------------------------------------------------------------------------|----------------------------------------------------------------------------------------------------|----------------------------------------------------------------------------------------------------|
| 3876                                                                                 | Styles - Select multiple boundaries when applying a style.                                                                                                    | Multiple boundaries can now be selected.                                                                                                    |
| 3920                                                                                 | Advanced 5 Axis - Coolant options are only taken from the tool options and the dialog in the toolpath has no effect.                                                                                                    | Fixed.                                                                                                    |
| 4068                                                                                 | Feature Extraction - Contour from Picked Edges - Geometry element with zero length is created when a vertical edge is picked.                                                                                                    | Fixed.                                                                                                    |
| 4088                                                                                 | Auto Z - Rough or Finish toolpath is applied to geometry with no depth and is also machined twice.                                                                                                    | Toolpath needs updating or recreating with correct Z Levels.                                                                                                    |
| 4692                                                                                 | Automatic Extraction - Using Automatic Extraction, nothing is extracted from the solid (Automation Manager).                                                                                                    | Fixed.                                                                                                    |
| 5101                                                                                 | API - After Input CAD - works with most CAD types but is failing with pdf,<br>Illustrator and SolidWorks files.                                                                                                    | Software has been improved to call this event for all CAD types.                                                                                                    |
| 5320                                                                                 | Advanced 5 Axis - Swarf Machining - Gouge Check - If Swarf & Additional surfaces or Additional Surfaces is selected, the user cannot then select additional faces.                                                                                                    | Fixed.                                                                                                    |
| 5843                                                                                 | Advanced 5 Axis - Extend / Trim - Side Extensions - Gives bad result with Spiral toolpath.                                                                                                    | Fixed.                                                                                                    |
| 6050                                                                                 | Geometry - Special Functions - Fold/unfold - Removal of APS from layer name.                                                                                                    | Implemented.                                                                                                    |
| 6059                                                                                 | Rough or Finish - Previous Tool Profile - This option is failing if the previous tool has Line and circle set up.                                                                                                    | Fixed.                                                                                                    |
|                                                                                      |                                                                                                    |                                                                                                    |
| 6158                                                                                 | Rotate - Copy 3D Rotate ungroups Geometries.                                                                                                    | Fixed.                                                                                                    |
| 6158<br>6295                                                                         | Rotate - Copy 3D Rotate ungroups Geometries.Add-Ins - Convert to Circle - If a circle is selected it is deleted.                                                                                                    | Fixed.<br>Fixed.                                                                                                    |
| 6158<br>6295<br>6377                                                                 | Rotate - Copy 3D Rotate ungroups Geometries.Add-Ins - Convert to Circle - If a circle is selected it is deleted.Machining - Cut Spline/Polyline - Bad result when toolpath is set to the<br>right (internal).                                                                                                    | Fixed.<br>Fixed.<br>Fixed.                                                                                                    |
| 6158<br>6295<br>6377<br>6406                                                         | Rotate - Copy 3D Rotate ungroups Geometries.Add-Ins - Convert to Circle - If a circle is selected it is deleted.Machining - Cut Spline/Polyline - Bad result when toolpath is set to the<br>right (internal).API - It is assumed that each call to SetEvaluateParameter passes a new<br>parameter.                                                                                                    | Fixed.<br>Fixed.<br>Fixed.<br>You will now get an error<br>message if you call<br>SetEvaluateParameter and<br>pass in the name of a<br>parameter that already has<br>been assigned a value.                                                                                                    |
| 6158<br>6295<br>6377<br>6406<br>6457                                                 | Rotate - Copy 3D Rotate ungroups Geometries.         Add-Ins - Convert to Circle - If a circle is selected it is deleted.         Machining - Cut Spline/Polyline - Bad result when toolpath is set to the right (internal).         API - It is assumed that each call to SetEvaluateParameter passes a new parameter.         3D Machining - Machining Data - Width of Cut, Cusp Height, Pitch not remembered.                                                                                                    | Fixed.<br>Fixed.<br>Fixed.<br>You will now get an error<br>message if you call<br>SetEvaluateParameter and<br>pass in the name of a<br>parameter that already has<br>been assigned a value.<br>Fixed.                                                                                                    |
| 6158<br>6295<br>6377<br>6406<br>6457<br>6483                                         | Rotate - Copy 3D Rotate ungroups Geometries.         Add-Ins - Convert to Circle - If a circle is selected it is deleted.         Machining - Cut Spline/Polyline - Bad result when toolpath is set to the right (internal).         API - It is assumed that each call to SetEvaluateParameter passes a new parameter.         3D Machining - Machining Data - Width of Cut, Cusp Height, Pitch not remembered.         Automation Manager - When multiple jobs are output, PDF reports are not generated.                                                                                                    | Fixed.<br>Fixed.<br>You will now get an error<br>message if you call<br>SetEvaluateParameter and<br>pass in the name of a<br>parameter that already has<br>been assigned a value.<br>Fixed.<br>Fixed.                                                                                                    |
| 6158<br>6295<br>6377<br>6406<br>6457<br>6483<br>6585                                 | Rotate - Copy 3D Rotate ungroups Geometries.Add-Ins - Convert to Circle - If a circle is selected it is deleted.Machining - Cut Spline/Polyline - Bad result when toolpath is set to the<br>right (internal).API - It is assumed that each call to SetEvaluateParameter passes a new<br>parameter.3D Machining - Machining Data - Width of Cut, Cusp Height, Pitch not<br>remembered.Automation Manager - When multiple jobs are output, PDF reports are<br>not generated.3D Solid Machining - Cylindrical Profiling - If Width of Cut is reduced to a<br>certain value, the toolpath does not update.                                                                                                    | Fixed.<br>Fixed.<br>You will now get an error<br>message if you call<br>SetEvaluateParameter and<br>pass in the name of a<br>parameter that already has<br>been assigned a value.<br>Fixed.<br>Fixed.<br>Fixed.                                                                                                    |
| 6158<br>6295<br>6377<br>6406<br>6457<br>6483<br>6585<br>6743                         | Rotate - Copy 3D Rotate ungroups Geometries.Add-Ins - Convert to Circle - If a circle is selected it is deleted.Machining - Cut Spline/Polyline - Bad result when toolpath is set to the<br>right (internal).API - It is assumed that each call to SetEvaluateParameter passes a new<br>parameter.3D Machining - Machining Data - Width of Cut, Cusp Height, Pitch not<br>remembered.Automation Manager - When multiple jobs are output, PDF reports are<br>not generated.3D Solid Machining - Cylindrical Profiling - If Width of Cut is reduced to a<br>certain value, the toolpath does not update.Advanced 5 Axis - Cut Along Curve - Extend and Trim creates wrong tool<br>orientation.                                                                                                    | Fixed.<br>Fixed.<br>Fixed.<br>You will now get an error<br>message if you call<br>SetEvaluateParameter and<br>pass in the name of a<br>parameter that already has<br>been assigned a value.<br>Fixed.<br>Fixed.<br>Fixed.<br>Fixed.                                                                                                    |
| 6158<br>6295<br>6377<br>6406<br>6457<br>6483<br>6585<br>6743<br>7017                 | Rotate - Copy 3D Rotate ungroups Geometries.Add-Ins - Convert to Circle - If a circle is selected it is deleted.Machining - Cut Spline/Polyline - Bad result when toolpath is set to the<br>right (internal).API - It is assumed that each call to SetEvaluateParameter passes a new<br>parameter.3D Machining - Machining Data - Width of Cut, Cusp Height, Pitch not<br>remembered.Automation Manager - When multiple jobs are output, PDF reports are<br>not generated.3D Solid Machining - Cylindrical Profiling - If Width of Cut is reduced to a<br>certain value, the toolpath does not update.Advanced 5 Axis - Cut Along Curve - Extend and Trim creates wrong tool<br>orientation.Constraints - Constraining work plane deletes all operations.                                                                                                    | Fixed.<br>Fixed.<br>Fixed.<br>You will now get an error<br>message if you call<br>SetEvaluateParameter and<br>pass in the name of a<br>parameter that already has<br>been assigned a value.<br>Fixed.<br>Fixed.<br>Fixed.<br>Fixed.<br>Fixed.                                                                                                    |
| 6158<br>6295<br>6377<br>6406<br>6406<br>6457<br>6483<br>6585<br>6743<br>7017<br>7111 | Rotate - Copy 3D Rotate ungroups Geometries.Add-Ins - Convert to Circle - If a circle is selected it is deleted.Machining - Cut Spline/Polyline - Bad result when toolpath is set to the<br>right (internal).API - It is assumed that each call to SetEvaluateParameter passes a new<br>parameter.3D Machining - Machining Data - Width of Cut, Cusp Height, Pitch not<br>remembered.Automation Manager - When multiple jobs are output, PDF reports are<br>not generated.3D Solid Machining - Cylindrical Profiling - If Width of Cut is reduced to a<br>certain value, the toolpath does not update.Advanced 5 Axis - Cut Along Curve - Extend and Trim creates wrong tool<br>orientation.Constraints - Constraining work plane deletes all operations.Reports - Time for a specific Tool is missing, Total Time is wrong and 3D                                                                                                    | Fixed.<br>Fixed.<br>Fixed.<br>You will now get an error<br>message if you call<br>SetEvaluateParameter and<br>pass in the name of a<br>parameter that already has<br>been assigned a value.<br>Fixed.<br>Fixed.<br>Fixed.<br>Fixed.<br>Fixed.<br>Fixed.                                                                                                    |
| 6158<br>6295<br>6377<br>6406<br>6406<br>6457<br>6483<br>6585<br>6743<br>7017<br>7111 | Rotate - Copy 3D Rotate ungroups Geometries.         Add-Ins - Convert to Circle - If a circle is selected it is deleted.         Machining - Cut Spline/Polyline - Bad result when toolpath is set to the right (internal).         API - It is assumed that each call to SetEvaluateParameter passes a new parameter.         3D Machining - Machining Data - Width of Cut, Cusp Height, Pitch not remembered.         Automation Manager - When multiple jobs are output, PDF reports are not generated.         3D Solid Machining - Cylindrical Profiling - If Width of Cut is reduced to a certain value, the toolpath does not update.         Advanced 5 Axis - Cut Along Curve - Extend and Trim creates wrong tool orientation.         Constraints - Constraining work plane deletes all operations.         Reports - Time for a specific Tool is missing, Total Time is wrong and 3D machining Operations are affecting Report output.                                                    | Fixed.<br>Fixed.<br>Fixed.<br>You will now get an error<br>message if you call<br>SetEvaluateParameter and<br>pass in the name of a<br>parameter that already has<br>been assigned a value.<br>Fixed.<br>Fixed.<br>F |
| 6158<br>6295<br>6377<br>6406<br>6406<br>6457<br>6483<br>6585<br>6743<br>7017<br>7111 | Rotate - Copy 3D Rotate ungroups Geometries.         Add-Ins - Convert to Circle - If a circle is selected it is deleted.         Machining - Cut Spline/Polyline - Bad result when toolpath is set to the right (internal).         API - It is assumed that each call to SetEvaluateParameter passes a new parameter.         3D Machining - Machining Data - Width of Cut, Cusp Height, Pitch not remembered.         Automation Manager - When multiple jobs are output, PDF reports are not generated.         3D Solid Machining - Cylindrical Profiling - If Width of Cut is reduced to a certain value, the toolpath does not update.         Advanced 5 Axis - Cut Along Curve - Extend and Trim creates wrong tool orientation.         Constraints - Constraining work plane deletes all operations.         Reports - Time for a specific Tool is missing, Total Time is wrong and 3D machining Operations are affecting Report output.         Nesting - Incorrect Part Numbers produced. | Fixed.<br>Fixed.<br>Fixed.<br>You will now get an error<br>message if you call<br>SetEvaluateParameter and<br>pass in the name of a<br>parameter that already has<br>been assigned a value.<br>Fixed.<br>Fixed.                                                                                                    |

| ID   | Description                                                                                                    | Closing Notes                                       |
|------|----------------------------------------------------------------------------------------------------|-----------------------------------------------------|
| 7272 | Automatic Extraction - Drillable holes not extracted. Works in 2014R1.                                                                  | Fixed.                                              |
| 7433 | Feature - Rendering of attached Solidworks part is worse in 17R1 than 16R1.                                                             | Updated Parasolid Kernel.                           |
| 7486 | Queries - Layer name gets changed if formatted with number and then a space or underscore.                                              | Fixed.                                              |
| 7551 | Automation Manager - Sawing is put on a separate sheet in Operations Manager.                                                           | Fixed.                                              |
| 7552 | Clamps and Fixtures - Move clamp causes Alphacam to stop working.                                                                       | Fixed.                                              |
| 7558 | Automation Manager - For Sheet order to be maintained in Main Settings - Material selection.                                            | Fixed.                                              |
| 7591 | Nesting - True Shape - Overlapping parts caused by common toolpath.                                                                     | Fixed.                                              |
| 7643 | Spun Outline - Bad Result.                                                                                                    | Fixed.                                              |
| 7666 | Machine - Drill or Machine Holes - Attribute for Feed Rate of the toolpath element is reporting the Hole Diameter.                      | Fixed.                                              |
| 7669 | Automation Manager - Incorrect Multi Drill Error Message.                                                                               | Fixed. Multi-Drill is loaded if required.           |
| 7693 | Lathe - Define Threads - Problem with the Define Threads Function.                                                                      | Fixed.                                              |
| 7695 | NC Output - 4/5 Axis Rotational Transformation variables not working correctly for 4 axis machining. Rapid move to Z causes collision.  | Fixed. Toolpaths must be updated to take effect.    |
| 7702 | Machine - Drill or Machine Holes - Drilling operations on a work plane                                                                  | Fixed.                                              |
|      | using Global Linear are showing Strange rapids.                                                                                         | (Graphical issue only)                              |
| 7713 | Automation Manager - Unable to input text values into Custom Fields when multiple parts are selected.                                   | Fixed.                                              |
| 7763 | Lathe - Solid Simulation - When the attached file is run in the simulator, the software crashes.                                        | Fixed.                                              |
| 7785 | 3D Machining - Horizontal Z Contours - Finish Shallow areas - Tooltip states that XY stepover is a percentage rather than mm or inches. | Fixed.                                              |
| 7799 | Lathe - Alphacam stops working when selecting geometry for Roughing.                                                                    | Fixed.                                              |
| 7803 | Automation Manager - Parametric drawings with a large number of variables take too long to process.                                     | Fixed.                                              |
| 7808 | Automation Manager - Support Zip - Corrupt AutomationManager.vdb5.                                                                      | Fixed.                                              |
| 7837 | Solid Model Extract - Strange error when using surfaces from faces.                                                                     | Fixed.                                              |
| 7838 | Advanced 5 Axis - 3 Axis - Style created on work plane creates an incorrect toolpath.                                                   | Fixed.                                              |
| 7839 | Lathe - Input CAD - IGES - When the attached file is imported into Lathe, it is corrupted                                               | Fixed.                                              |
| 7884 | Automation Manager - Using a Style with a Stop is giving an error and                                                                   | Fixed.                                              |
| 7887 | AlphaEdit - Japanese - Text is not displayed properly when selected.                                                                    | Fixed.                                              |
| 7890 | Styles - Pocketing - If a style is created for pocketing using pre-drilled                                                              | Fixed – Prompts for Holes                           |
|      | holes for entry there is no selection for the pre-drilled holes.                                                                        |                                                     |
| 7900 | Sheet Database - Locks up when defining a sheet.                                                                                        | Fixed.                                              |
| 7901 | Feature Extraction - Automatic Extraction - Using a Negative Value for Z                                                                | Fixed.                                              |
|      | Level Step causes Alphacam to Crash.                                                                                                    |                                                     |
| 7933 | Pocketing - Take account of previous machining - Area missed.                                                                           | Fixed, Toolpaths need to be updated to take effect. |

| ID   | Description                                                                                                    | Closing Notes                                                                                         |
|------|----------------------------------------------------------------------------------------------------|----------------------------------------------------------------------------------------------------|
| 7946 | Clamps and Fixtures - Move clamp causes other clamps to move.                                                                          | Fixed.                                                                                                |
| 7947 | Installer - Fails to copy files because Alphacam is open or DllSurrogate is using a dll.                                               | New warning message added.                                                                            |
| 7975 | Nesting - Bridged Nesting Gouges Parts with Zero Gap.                                                                                  | Fixed.                                                                                                |
| 7993 | Lathe - Project Manager - Operation Notes - Operation notes changed manually after a macro is used will always revert to macro values. | Fixed.                                                                                                |
| 7994 | Stone - Machining Surfaces/Solids with Disk along a guide curve gives strange result when reversed.                                    | Fixed.                                                                                                |
| 8011 | Automation Manager - Reports - Output to the wrong location if type is different from PDF.                                             | Fixed.                                                                                                |
| 8025 | Machine - Sub Operation is not written the same in 2017R2 as in 2017R1.                                                                | Fixed.                                                                                                |
| 8099 | API - Deleting an element in a macro cannot be undone.                                                                                 | Fixed.                                                                                                |
| 8110 | Lathe - Incorrect Rapids Generated with Contour Roughing.                                                                              | Fixed. Operations created in previous versions must be updated.                                       |
| 8115 | NC Output - Rough or Finish - Compensation on Rapid Approach/Retract -<br>Extra XY rapid with negative stock.                          | Fixed.                                                                                                |
| 8118 | Multidrill - Holes not being grouped.                                                                                                  | Fixed.                                                                                                |
| 8120 | Wire - Styles - Styles are not working with Alphacam 2017R2.                                                                           | Fixed.                                                                                                |
| 8124 | Robot Integration – 'Pick and place' and 'conveyor' simulations do not run.                                                            | Python 3.4.1 must be<br>installed. Installer is available<br>in DVD\Support\RoboDK<br>Prerequisites\. |
| 8143 | NC Output - Post Variable ZB does not take account of Z Stock Amount in canned cycle sawing.                                           | Fixed - Toolpaths need updating.                                                                      |
| 8201 | Solid Simulation - When draw tool holder is used, Alphacam crashes.                                                                    | Fixed.                                                                                                |
| 8204 | Automation Manager - Nesting is hanging with the attached AM database and files.                                                       | Fixed.                                                                                                |
| 8210 | Geometry - Special Geometry - Enclosing Rectangle Function is Incorrect.                                                               | Fixed.                                                                                                |
| 8213 | Stone - Cut With Disk Vertical - Finishing - Incorrect Profile Produced                                                                | Fixed.                                                                                                |
| 8215 | API - PutAttribute not working with 17R1.                                                                                              | C++ Add-ins built using 2017<br>R1 or 2017 R2 must be<br>recompiled.                                  |
| 8246 | Automation Manager - Unhandled Exception if CSV Import file is in use.                                                                 | Fixed.                                                                                                |
| 8316 | Output NC - Much slower when graphical interface is maximised.                                                                         | Fixed.                                                                                                |
| 8322 | Feature Extraction - Automatic Extraction - Fails to extract and freezes and crashes Alphacam.                                         | Fixed.                                                                                                |
| 8325 | CDM - Automation Manager - When changing a door size in CDM it only allows for 2 decimal places.                                       | Fixed.                                                                                                |
| 8356 | 3D Engraving - Crash. Alphacam stops working on some examples.                                                                         | Fixed.                                                                                                |
| 8415 | File Open - 'Failed to open' error when Alphacam drawing files are too big.                                                            | Fixed.                                                                                                |
| 8417 | NC Output - Add-Ins - 5 axis Toolpath from Polylines – Rapid G0 to Z0 at end of code.                                                  | Fixed - Toolpaths need to be recreated to apply new Z                                                 |

| ID   | Description                                                                                                    | Closing Notes                                    |
|------|----------------------------------------------------------------------------------------------------|--------------------------------------------------|
| 8447 | Add-Ins - Advanced Toolpath Editor - Save as CSV file - No data saved when running Foreign language files.               | Fixed.                                           |
| 8459 | Styles - Style is no longer working in 17R2. Still works fine in 17R1.                                                   | Fixed.                                           |
| 8495 | CDM - Doors created in Macro Recorder in 17R2 are not working.                                                           | Fixed. Missing ini file auto created.            |
| 8560 | CAD - Dimension - Diameter symbol is lost when re opening file with Japanese Version.                                    | Fixed.                                           |
| 8562 | CAD - Fonts incorrect with Japanese Windows.                                                                             | Fixed.                                           |
| 8621 | Text/Font - AUF - Special or customised characters change to '?' after saving and reopening.                             | Fixed.                                           |
| 8777 | Rough/Finish - Rapid Manager - Tool Compensation [TC] set to 0 if Apply Compensation on Rapid Approach/ Retract is used. | Fixed.                                           |
| 8793 | GUI - Status Bar - Hide is not active when opening a drawing with hidden entities.                                       | Fixed.                                           |
| 8892 | Rough or Finish - Style with 'Take account of previous machining' machines the whole geometry.                           | Fixed. Toolpaths must be updated to take effect. |
| 8920 | Alphaedit - Japanese - Cursor moves more or less than the number of characters inserted/selected.                        | Fixed.                                           |
| 8955 | Ribbon - Feature Extraction - Solid model menu items active when tool with solid parts is used.                          | Fixed.                                           |
| 9016 | Stone - 3D Machining – Z (Enhanced Undercuts) - Include flat area as additional Z levels are not remembered.             | Fixed.                                           |
| 9094 | Automation Manager - Machining Order - Cannot merge 2 machining ordering lists.                                          | Fixed.                                           |
| 9194 | Rough or Finish - incorrectly report foul and does not apply lead-in/out.                                                | Fixed.                                           |
| 9195 | 2D Leads - To be able to apply toolpaths even when a foul is reported.                                                   | Implemented.                                     |
| 9202 | Advanced 5 Axis - Wireframe Machining - Trochoidal - Trochoidal<br>Toolpath cannot be applied.                           | Fixed.                                           |
| 9289 | Automation Manager - Decimal Separator Issue in Parametric Values.                                                       | Fixed.                                           |
| 9417 | Define Tool - Advanced 5-Axis - OK buttons sends you back to the tool type dialog.                                       | Fixed.                                           |
| 9421 | CY Drilling - Do not remove zero length elements in toolpaths.                                                           | Fixed.                                           |
| 9457 | User Interface - Suppress Ribbon Configuration dialogs if no new commands.                                               | Fixed.                                           |
| 9484 | Rough or Finish - Always prompted the user if they want to apply leads if a foul is detected.                            | Fixed.                                           |
| 9626 | Lathe - Balanced Roughing - Balanced Finishing - to have a different cfg file for Approach above and below.              | New CFG Added.                                   |

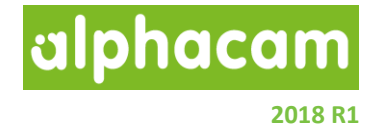

#### **Sawing**

Sawing - Canned Cycle - Geometry Start and End Conditions passed as new Attributes to Post Processor

When using Sawing and the Canned Cycle option, new attributes are passed to the post processor for the Geometry Start and End Conditions to identify whether it is an internal corner, external corner or open end.

The attributes to use are:

\$3000

1 = \_LicomUKCRHSawCCStartType 2 = \_LicomUKCRHSawCCEndType ''\_LicomUKCRHSawCCStartType and \_LicomUKCRHSawCCEndType. Both take values: 0 = Tangent, 1 = Internal, 2 = External, 3 = Open

They are Element attributes used as follows:

\$248 Sawing Canned Cycle – One cycle for each line. Arcs not supported.
Geometry end and start types
\_LicomUKCRHSawCCStartType [EAT(3)]
\_LicomUKCRHSawCCEndType [EAT(4)] '' values: 0 = Tangent, 1 = Internal, 2 = External, 3 = Open

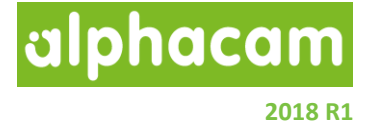

#### Appendix A - Alphacam 2018 R1 での API 改造

#### Automation Manager - New event fired after a file is opened

Use the following event in your Automation Manager custom macro for any actions required after a file is opened during processing. This event will be fired for all file types supported by Automation Manager.

#### Sub AutomationManagerAfterOpenFile(jobfile As AutomationManagerJobFile)

Event will be fired after any JobFile is opened.

#### Example

```
Sub AutomationManagerAfterOpenFile(jobfile As AutomationManagerJobFile)
MsgBox "AM successfully opened file: " & jobfile.FileName
Dim SolidCount As Integer
SolidCount = App.ActiveDrawing.SolidParts.Count
If (SolidCount > 0) Then
    Dim solidpart As solidpart
    For Each solidpart In App.ActiveDrawing.SolidParts
        ' If JobFile CustomField1 contains "MakeInvisible" comment,
        then hide the solid
        If (jobfile.CustomField1 = "MakeInvisible") Then
            solidpart.Visible = False
        End If
        Next solidpart
End If
End Sub
```

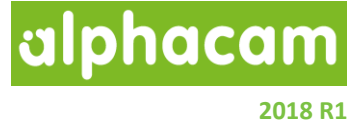

#### **Display Options**

New properties have been added to the **DisplayOptions** object to align it with the options available in the View | Display Options menu in the Alphacam User Interface. Specifically, the following properties have been added: **ShowSurfacesInLayerColour**, **ShowUndercuts**, **DrawSolidAsWireFrame**, **DrawMaterialAndFixturesAsSolid**, **DrawPartAsSolid** (Lathe only), **ShowUserCode**, **ShowToolAngles**, and **ShowModifiedFeedRates**. Note that **DrawSolidAsWireframe** was, and continues to be, available as a property on the Drawing object.

All of the new properties are read/write Booleans. Like the existing properties of the **DisplayOptions** object, the caller must tell Alphacam to redraw to see the result of the new settings.

DisplayOptions.ShowSurfacesInLayerColour As Boolean DisplayOptions.ShowUndercuts As Boolean DisplayOptions.DrawSolidAsWireframe As Boolean DisplayOptions.DrawMaterialAndFixturesAsSolid As Boolean DisplayOptions.DrawPartAsSolid As Boolean (Lathe only) DisplayOptions.ShowUserCode As Boolean DisplayOptions.ShowToolAngles As Boolean DisplayOptions.ShowModifiedFeedRates As Boolean

Setting **ShowSurfacesInLayerColour** (to True or False) will disable the rendering of undercuts (**ShowUndercuts** will return False).

#### Selected Examples

```
Function DrawSurfacesInLayerColour()
```

```
App.ActiveDrawing.Options.ShowSurfacesInLayerColour = True
App.ActiveDrawing.RedrawShadedViews
```

End Function

Function ToggleDrawSolidsAsWireframe()

End Function

Function DontShowUserCode()

```
App.ActiveDrawing.Options.ShowUserCode = False
App.ActiveDrawing.RedrawShadedViews
```

End Function

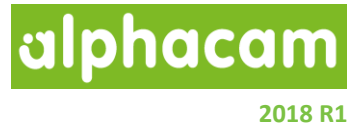

#### **Reverse Fillet**

A new method has been added to both the Path and Element objects to add reverse fillets. The Path **ReverseFillet** method will add a reverse fillet to all suitable locations along the Path. The Element **ReverseFillet** method applies a fillet between the Element and a second Element passed as a parameter. Additional parameters allow the caller to specify if the fillet should be located at the start or end of the two elements.

#### Path.ReverseFillet(Radius As double)

Radius – Radius of the fillet

Element.ReverseFillet(Element2 As Element, Start1 As Boolean, Start2 As Boolean, Radius As Double) As Boolean

Start1 – True to add the fillet at the start of the Element, False to add to the end Start2 – True to add the fillet at the start of Element2, False to add to the end Radius – Radius of the fillet

#### Examples

```
Public Sub PathReverseFillet()
```

```
Dim p As Path
Set p = App.ActiveDrawing.Geometries.Item(1)
p.ReverseFillet 5
```

End Sub

```
Public Sub ElementReverseFillet()
```

```
Dim p As Path
Set p = App.ActiveDrawing.Geometries.Item(1)
Dim e1 As Element
Dim e2 As Element
Set e1 = p.Elements.Item(1)
Set e2 = p.Elements.Item(2)
e1.ReverseFillet e2, False, True, 10#
```

End Sub

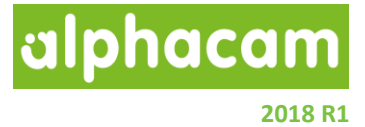

#### Path - RemoveSmallElements

Intended to remove very small elements (close to 0 in length); this new method on the Path object can be used to remove elements shorter than the given distance.

#### Path.RemoveSmallElements(Length As Double) As Boolean

#### Length As Double

Elements equal to, or shorter than, this length will be removed from the Path. If appropriate, the start point of the next element (if there is one) and the end point of the previous element (if there is one) are adjusted.

#### **Return value As Boolean**

If the Path becomes empty, the return value is True, otherwise False is returned.

#### Example

```
Public Sub Test()
```

```
Dim geo As Geo2D
Set geo = App.ActiveDrawing.Create2DGeometry(0, 0)
geo.AddLine 100, 0
geo.AddLine 100, 0 '0 length element!
geo.AddLine 100, 100
geo.Finish
Dim bEmpty As Boolean
Dim p As Path
Set p = App.ActiveDrawing.Geometries.Item(1)
bEmpty = p.RemoveSmallElements(0.001)
```

End Sub

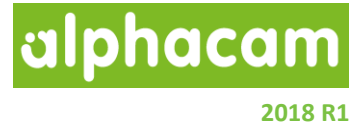

#### Cut With Disk - Include Extra Passes At Walls

Use the following method when creating a cut with disk operation where you need to add extra passes at walls.

#### WheelCutData. IncludeExtraPassesAtWalls As Boolean

Enables Include Extra Passes At Walls option in cut with disk operations.

#### Example

```
Public Sub DiskHorizontal()
    Dim MD As MillData
    Dim WCD As WheelCutData
    Dim pGeo As Path
    Dim pProfile As Path
    Set pGeo = App.ActiveDrawing.UserSelectOneGeo("pick a geometry to
machine")
Set pProfile = App.ActiveDrawing.UserSelectOneGeo("pick a profile
geometry")
    Set MD = App.CreateMillData
   MD.Stock = 0.5
    Set WCD = MD.WheelCutData
    With WCD
        ' Define WheelCutData parameters
        .SetGeometry pGeo
        .SetSideProfile pProfile
        .Method = acamWheelMethodHorizontal
        .SafeXYDistance = 100
        .DepthOfCut = 25
        ' Define if "Include Extra Passes At Walls" will be used
        .IncludeExtraPassesAtWalls = True
        ' Create cut with disk operation
        .cutwithdisk
    End With
End Sub
```